### Содержание:

- Общая инструкция
- Как запланировать онлайн урок в Эл.Жур
- Технические требования.

# Общая инструкция

#### 1. Регистрация на платформе и подготовка вебинара

| Webinar Creater Honwe<br>CTERED State Hockwyr Honwe              | Попробуйте Webinar прямо сейчас.<br>Это бесплатно!                                                                                                    |
|------------------------------------------------------------------|----------------------------------------------------------------------------------------------------|
| Новый Webir                                                      | Вы получите неограниченный по времени демо-аккаунт с полным<br>функционалом. Далее Вы сможете оставаться на тарифе Free<br>сколько захотите или легко подключите один из платных тарифов.<br>Имя |
| Уже сего                                                         | Фамилия                                                                                                    |
| 5710 0010                                                        | Компания                                                                                                    |
| Платформа вебинаров и видеоконк<br>поколения. Работает в любом ( | Email                                                                                                    |
| 2 дополнительных плагинс                                         | Придумайте пароль                                                                                                    |
| LEFA                                                             | Телефон                                                                                                    |
| ПОПРОБОВАТЬ БЕСПЛАТН                                             | Вы планируете проводить вебинары?                                                                                                    |
|                                                                  | ● Да ● Нет                                                                                                    |
|                                                                  | ПОПРОБОВАТЬ БЕСПЛАТНО                                                                                                    |

Зарегистрируйтесь на платформе, чтобы провести — без этого шага создать и провести онлайн-вебинар не получится.

#### 2. Основы безопасности

Подтвердите регистрацию из письма на почте. Так мы убедимся, что именно вы начали пользоваться сервисом, и сохраним ваши данные в безопасности.

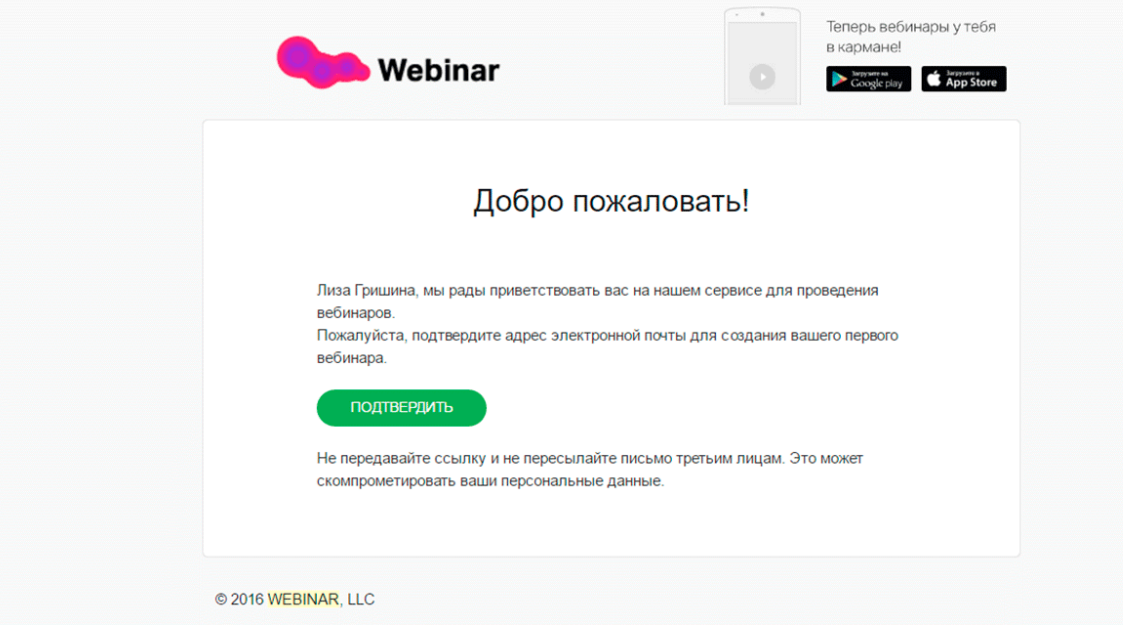

3. Не игнорируйте обучающий вебинар

После подтверждения почты вы попадете на страницу демонстрационного вебинара с подсказками.

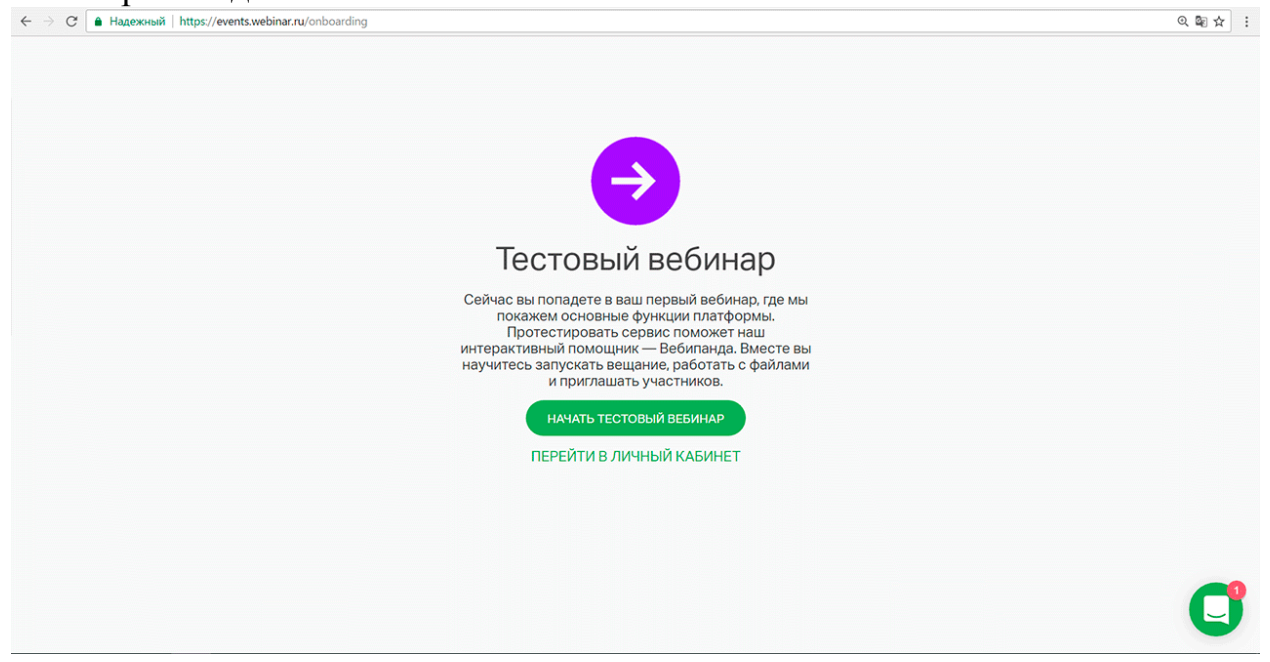

Бот Вебипанда подскажет основные функции и поможет разобраться с интерфейсом вебинара на первом этапе.

#### 4. Первый вебинар

После подсказок Вебипанды вы попадете в меню вебинаров.

Чтобы создать новый онлайн-вебинар, нажмите на кнопку «Запланировать вебинар».

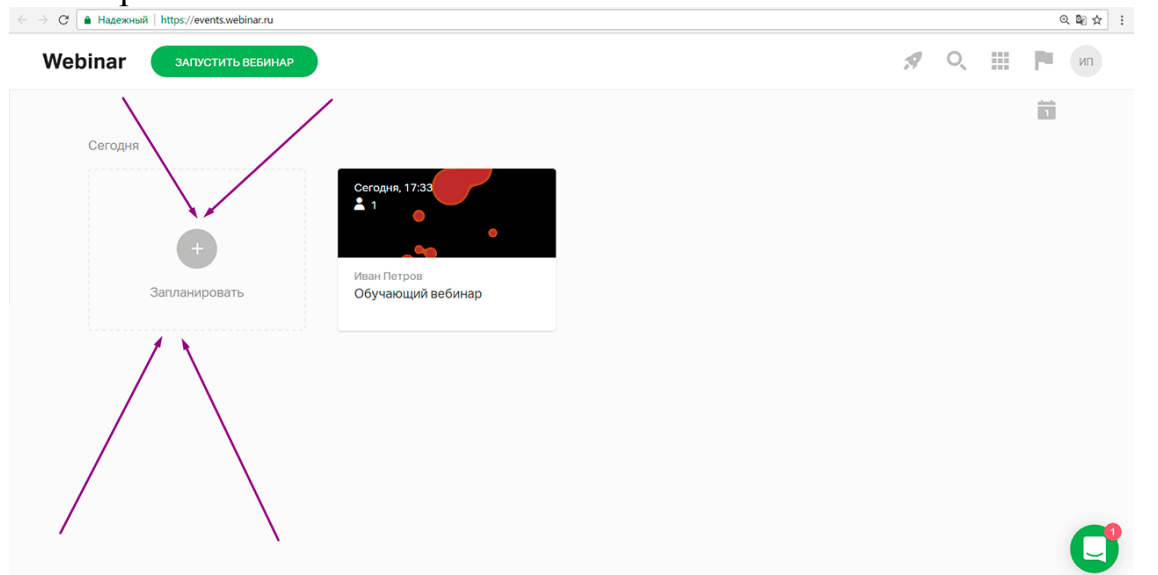

#### 5. Информация о занятии

Поменяйте название дату, время, часовой пояс и продолжительность вебинара. Еще можно установить свое фото обложки. Например, с логотипом вашего бренда.

| ← → C 🔒 Надежный   https://events.webinar.ru/event/326583/edit                                                                    | ସ୍ଢାନ :                                                                                           |
|----------------------------------------------------------------------------------------------------|---------------------------------------------------------------------------------------------------|
| Webinar запустить вебинар 📀 сохранить изменения                                                                                   | 🖈 🔍 🏢 🏲 un                                                                                        |
| Вадликие<br>т € Добавить ведущего<br>МОЙ ПЕРВЫЙ ВЕБИНАР<br>13/03/2017 • 12:00 Москва (UTC + 3) • Подлямительность<br>45 минут • • | <ul> <li>Совети на повторять</li> <li>Совети на повторять</li> <li>Совети на повторять</li> </ul> |
| Рассуажите участникам, о чум будет вебинар                                                                                        | Русский  Вход на вебинар  Сободный доступ  Участникам в чате  О Регистрация  Пароль, для в хода   |
| 🕀 Добавить файл к описанию                                                                                                    | 📋 Удалить вебинар                                                                                 |

### 6. Описание вебинара

В поле под названием напишите несколько предложений, о чем будет ваш вебинар.

| ← → С 🗎 Надежный   https://events.webinar.ru/event/326583/edit                                   | @ № ☆ :                                                                                   |
|--------------------------------------------------------------------------------------------------|-------------------------------------------------------------------------------------------|
| Webinar Запустить вебинар • Сохранить изменения                                                  | 🖈 🔍 🏢 🏲 un                                                                                |
| Ведуцие                                                                                          | ✿ ♣ ₽                                                                                     |
| ИП + Добавить ведущего                                                                           | https://events.webinar.ru/2015919/326583                                                  |
| Мой первый вебинар                                                                               | Не повторять                                                                              |
| 13/03/2017 т 12:00 Москва (UTC +3) т 45 минут т                                                  | Задайте теги                                                                              |
| Описания вобинара<br>Поговорим о базовых настройках <u>вебинара</u> и <u>вебинарной</u> комнаты. | Русский                                                                                   |
|                                                                                                  | Вход на вебинар                                                                           |
|                                                                                                  | Свободный доступ<br>Участникам не требуется регистрация, достаточно<br>указать имя в чате |
|                                                                                                  | О Регистрация                                                                             |
|                                                                                                  | Пароль для входа                                                                          |
| Добавить файл к описанию                                                                         | 📋 Удалить вебинар                                                                         |

### 7. Ведущие

Заполните информацию о ведущем и загрузите его портретное фото. В поле «Должность» расскажите о достижениях, если это необходимо.

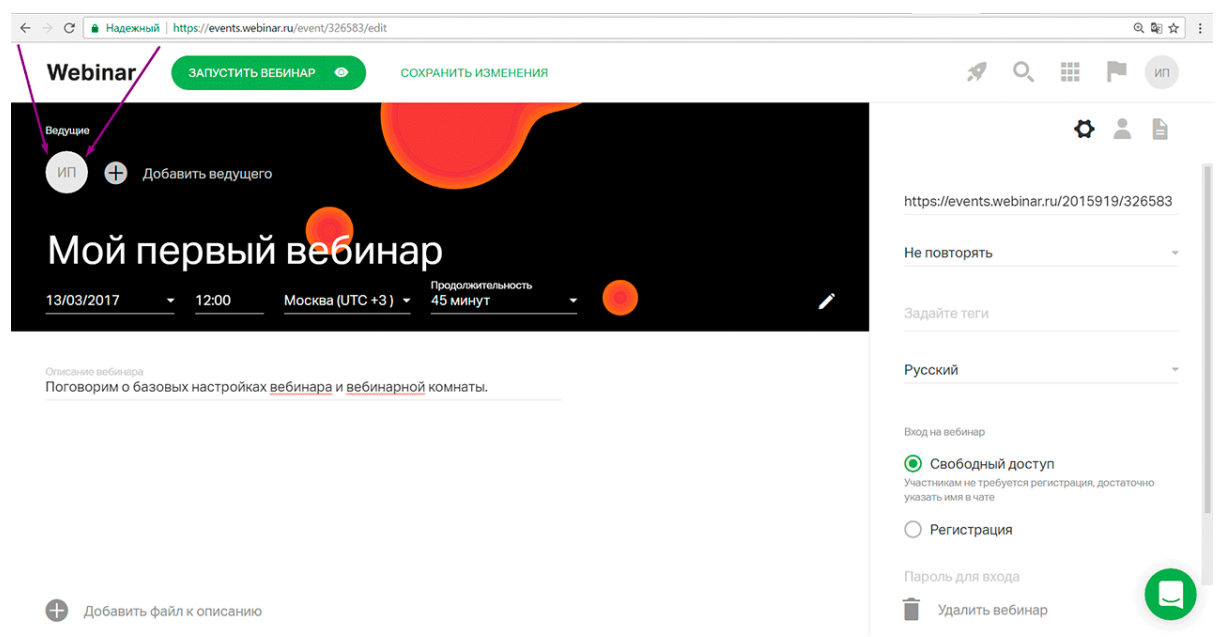

Обычно на вебинаре два ведущих: модератор и эксперт. Добавить второго ведущего можно по кнопке «Добавить ведущего».

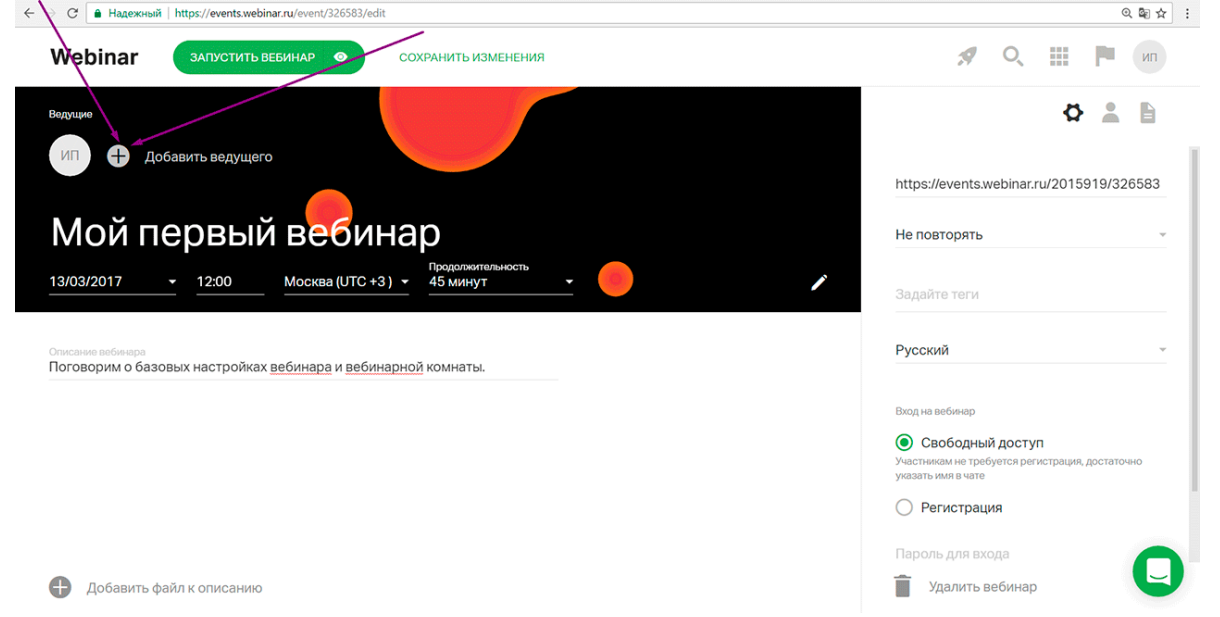

#### 8. Загрузка файлов: презентация, видео, опросы и тесты

Загрузите презентацию, документы, фото и видео заранее.

Еще на платформу можно сделать тест или голосование, чтобы не отправлять участников на другие ресурсы.

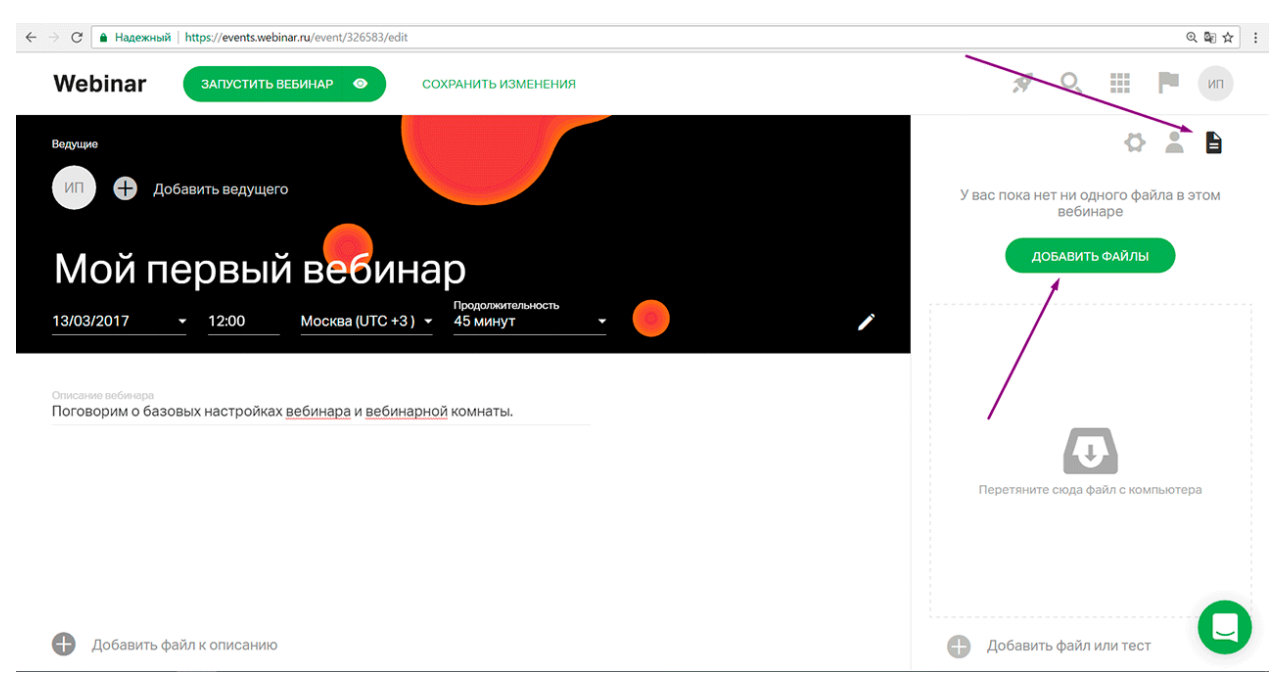

Когда вебинар начнется, файлы будут у вас под рукой в выпадающем меню управления.

#### 9. Теги навигации

Задайте теги вебинара — они помогут быстро найти нужное мероприятие в списке среди остальных.

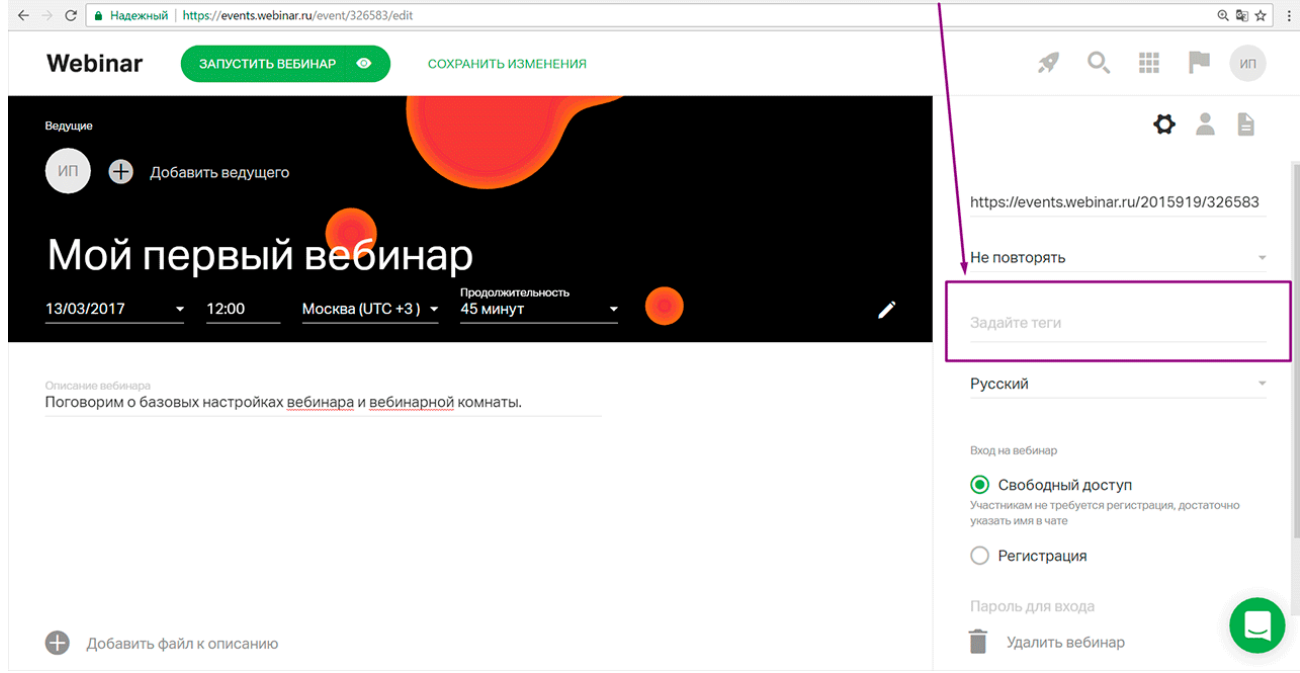

#### 10.Дополнительные настройки

Задайте настройки входа на вебинар: свободный вход или форма регистрации для участников.

| ← → С 🔒 Надежный   https://events.webinar.ru/event/326583/edit                                   | ୍ ଷ୍ଟ 🕁 🗄                                                                                 |
|--------------------------------------------------------------------------------------------------|-------------------------------------------------------------------------------------------|
| Webinar запустить вебинар  о сохранить изменения                                                 | А С Настройки ИП                                                                          |
| Ведуцие                                                                                          | Ø 👗 🗎                                                                                     |
| ИП 🕂 Добавить ведущего                                                                           |                                                                                           |
|                                                                                                  | https://events.webinar.ru/2015919/326583                                                  |
| Мой первый в <mark>еб</mark> инар                                                                | Не повторять —                                                                            |
| 13/03/2017 • 12:00 Москва (UTC +3) • 45 минут •                                                  | Задайте теги                                                                              |
| Описание вебиевра<br>Поговорим о базовых настройках <u>вебинара</u> и <u>вебинарной</u> комнаты. | Русский                                                                                   |
|                                                                                                  | Вход на вебинар                                                                           |
|                                                                                                  | Свободный доступ<br>Участнекам не требуется регистрация, достаточно<br>указать имя в чате |
|                                                                                                  | О Регистрация                                                                             |
|                                                                                                  | Пароль для входа                                                                          |
| 🕒 Добавить файл к описанию                                                                       | 📋 Удалить вебинар                                                                         |

### Свободный вход

Участник переходит на вебинар по индивидуальной ссылке из письма и сразу попадает в вебинарную комнату.

#### Форма регистрации.

Так вы узнаете контакты пользователей и сможете получить обратную связь.

### Напоминания для участников

Установите напоминания о вебинаре для участников: можно запланировать одно, два или три письма до мероприятия и одно после.

Часто работает цепочка: письмо за сутки, за два часа, за 15 минут до вебинара. На следующий день участники получают ссылку на запись занятия и презентацию.

### Приглашение участников

Участников можно добавить и пригласить разными способами:

по электронным адресам вручную,

импортировать файл с адресами и именами на платформу,

из адресной книги в личном кабинете.

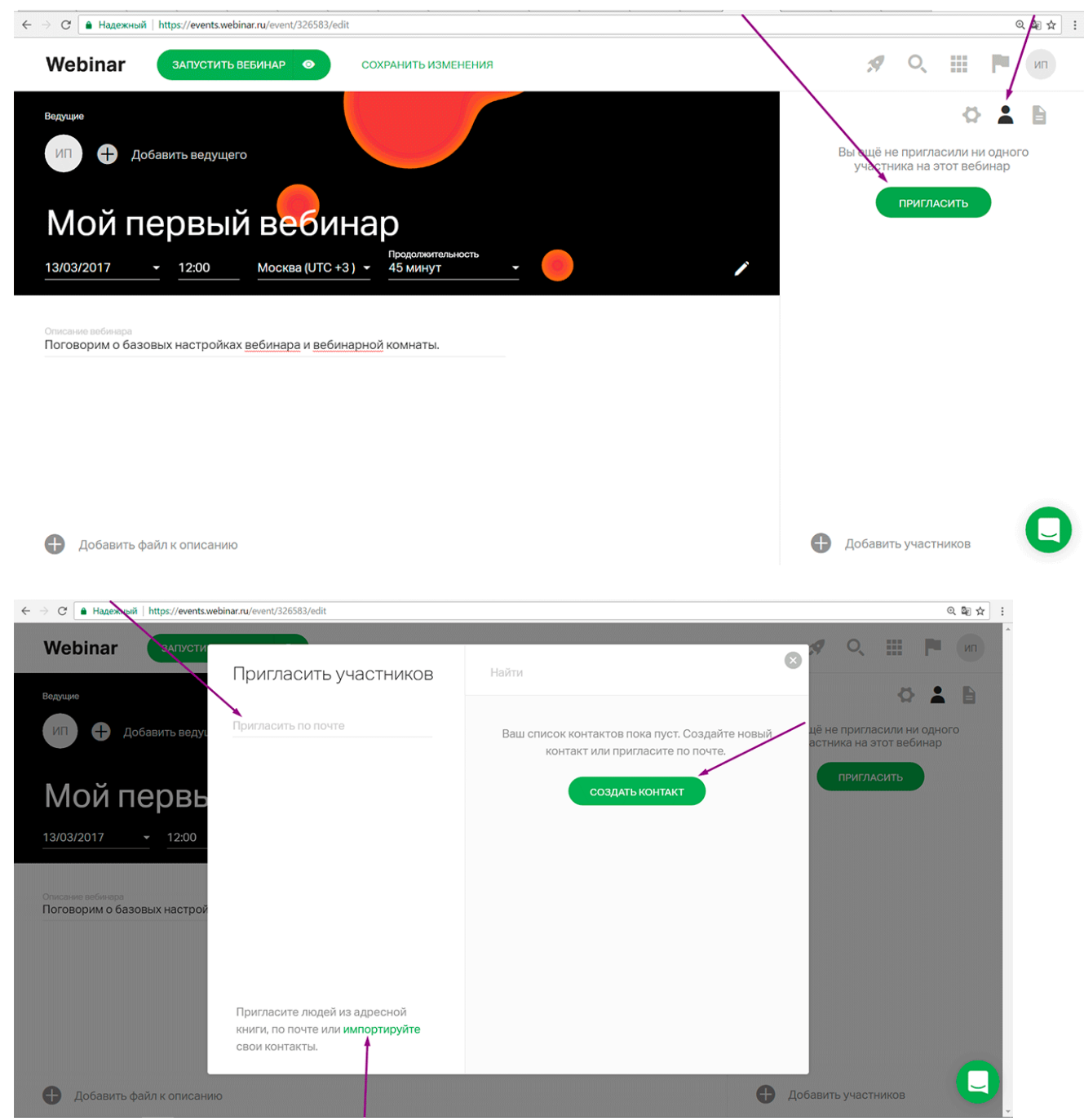

#### Собственная ссылка

Вы можете изменить ссылку на вебинар и добавить свое описание вместо цифр.

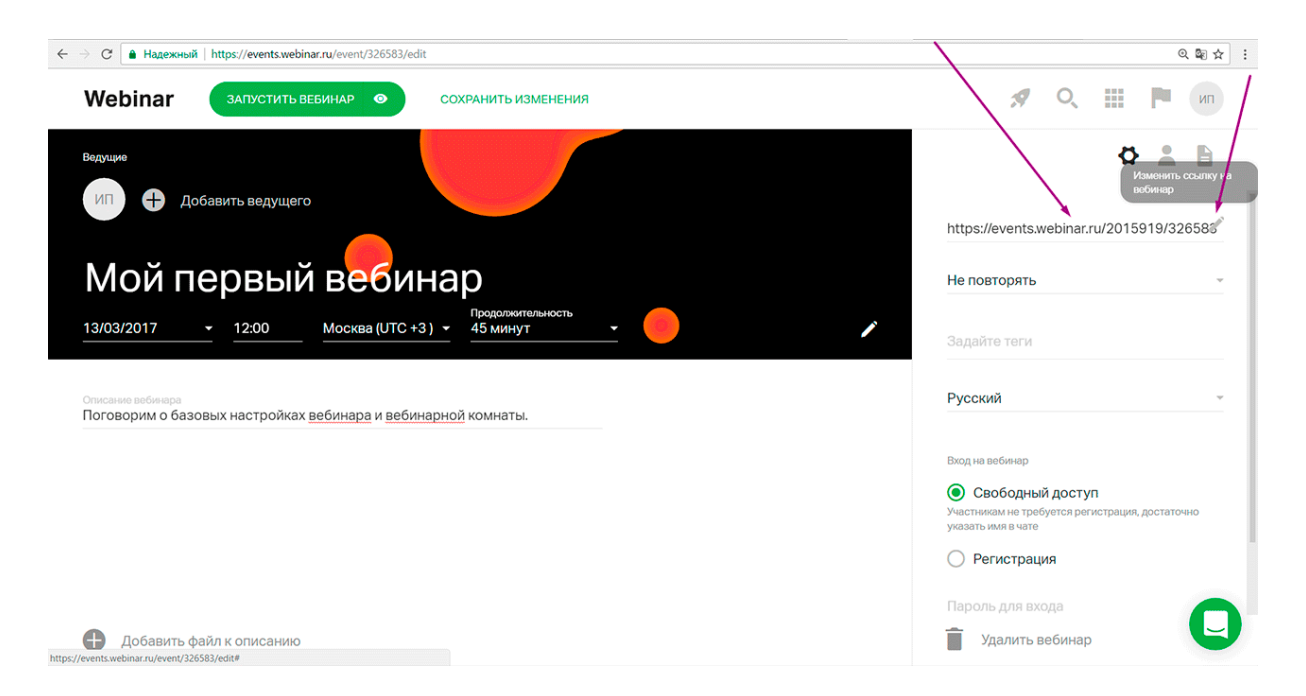

## 11.Предварительный просмотр страницы вебинара

Посмотрите, как страница занятия будет отображаться для участника.

#### Как запланировать онлайн урок в Эл.Жур

В журнале учителя доступна вкладка «Онлайн-уроки», в которой можно запланировать и провести урок с учениками дистанционно в режиме онлайн.

| 希 Классный ж    | курнал 🗸 🤉 Журнал н                | КР Домашня    | я работа  |        |         |         |             |              |  |
|-----------------|------------------------------------|---------------|-----------|--------|---------|---------|-------------|--------------|--|
| 9Ф6<br>О классе | 9Ф5 <mark>9Ф6</mark> 9Ф7 9Ф8 9Ф9 9 | Φ13 9Φ14 9Φ15 |           |        |         |         | Информатика | Все предметы |  |
|                 | Ондайн-уроки Итоговые              | Успеваемость  | Аналитика | Цели Đ | События | Пометки | Замечания   |              |  |

Для планирования онлайн-урока нажмите кнопку «+Добавить».

|           | ×                         |
|-----------|---------------------------|
| Класс     | 9Φ4                       |
| Предмет   | Информатика               |
| Группа    | инф7                      |
| Урок      | Выберите значение         |
| Ученики   | Найти 🗸                   |
|           | 🗆 Выбрать всех            |
| Платформа | ЭлЖур.Видео Другой сервис |
|           | 🗆 записывать видео        |
|           | Сохранить Отмена          |

В открывшемся окне выберите урок, который планируется провести в режиме онлайн, учеников, для которых будет проводиться урок, а также платформу для проведения урока:

• Другой сервис: нужно указать ссылку на предварительно созданное мероприятие в стороннем сервисе по проведению видео-конференций.

После сохранения данные онлайн-урока появятся в таблице.

|                                    | Урок                                                                      | Учитель                      | Запись  | Кол-во<br>учеников | Участие | Статус        |   |
|------------------------------------|---------------------------------------------------------------------------|------------------------------|---------|--------------------|---------|---------------|---|
| ₿ 06.04                            | 3. 904 Информатика ИНФ7                                                   | Смагин Алексей Александрович | M       | 1 🚨                |         | ПОПУБЛИКОВАТЬ | 0 |
| После<br>«Опуб<br>учите:<br>сервио | е нажатия на кноп<br>бликовать»<br>ль может перейти<br>с для проведения у | ку<br>г в<br>урока:          | Участие | Статус             | публико | рвать 🖉 1     | Ð |

У учеников, которым назначен онлайн-урок, в дневниках появится кнопка для перехода, которая будет активна после того, как учитель нажмет «Опубликовать» на своей странице.

Нажав на кнопку «Онлайн-урок», ученик перейдет по ссылке на видеоконференцию, созданную учителем

#### Технические требования.

- 1. Сервис работает в браузере <u>Google Chrome</u> последней версии. Лучше использовать ноутбук или стационарный компьютер с веб-камерой и микрофоном. Некоторые возможности доступны и при применении телефона/планшета: можно вести/смотреть видеотрансляцию, задавать и отвечать на вопросы, нельзя демонстрировать экран и презентации.
- 2. Необходимо наличие хотя бы одного устройства ввода (звуковая карта, микрофон, веб камера).
- 3. В браузере при использовании программы необходимо разрешить доступ к камере и микрофону.

| зчуться в ж 🚦 | езопасное по                                       | дключение                                             | ×                            |
|---------------|----------------------------------------------------|-------------------------------------------------------|------------------------------|
| U<br>U        | Інформация, кото<br>например, паролі<br>Іодробнее… | рую вы сообщаете этому (<br>и и номера банковских кар | сайту<br>т), защищена.       |
|               | <b>У</b><br>Микрофон                               | Разрешить                                             | •                            |
|               | 🛈 Звук                                             | Разрешить                                             | •                            |
|               | Сертификат (                                       | действительный)                                       |                              |
| 4             | Настройки ф.                                       | айлов cookie (используется                            | а 25 <mark>ф</mark> айлов со |
|               | Настройки са                                       | йтов                                                  |                              |